## Rechercher dans la bibliothèque des Archives

L'OPAC (Online Public Access Catalog) est l'interface de PMB à destination des lecteurs.

Il présente le catalogue des documents de la bibliothèque des Archives départementales et permet de faire des recherches sur ceux-ci.

Pour rappel : les ouvrages de la bibliothèque des ADTB ne sont consultables qu'en salle de lecture. Aucun prêt extérieur n'est autorisé.

#### Les différents types de recherches

Différentes recherches sont accessibles par onglets.

🚳 🥭 🖸 🖾 🔟 🚞 🕑 🕑

• <u>La recherche simple</u>

La liste déroulante permet de cibler sa recherche sur un type de document. Tapez ensuite les mots recherchés et cliquez sur Rechercher.

Par défaut Titres, Tous les champs et Auteurs sont cochés. Vous pouvez cocher et décocher en fonction de vos besoins.

Le bouton Aide ouvre une fenêtre qui explique comment faire une recherche simple.

#### Le résultat

Après une recherche avec le mot « lion », vous visualisez cet écran.

| <u>F</u> ichier Éditio <u>n</u> <u>A</u> ffichage <u>H</u> ist                                                                                                    | orique <u>M</u> arque-pages <u>O</u> utils <u>?</u>                                                                                                    |                                                                                                    | -                                                                                                | -                                                             |                  |         |   |           |  | x        |  |
|----------------------------------------------------------------------------------------------------|----------------------------------------------------------------------------------------------------|----------------------------------------------------------------------------------------------------|--------------------------------------------------------------------------------------------------|---------------------------------------------------------------|------------------|---------|---|-----------|--|----------|--|
| 🙀 Recherche guidée dans la                                                                                                    | × 🔀 Catalogue en ligne Archive                                                                                                    | × Source DOM de                                                                                                    | la sélection                                                                                     | × +                                                           |                  |         |   |           |  |          |  |
| 🗲 🛈 🔏 🛛 pmb.territoiredebe                                                                                                    | lfort.fr/archives/opac_css/index.php?lvl=                                                                                                    | search_result                                                                                                    | - 🖾 🛛 🤁                                                                                          | Q Rechercher                                                  |                  | ☆│自     | + | 俞         |  | $\equiv$ |  |
| Débuter avec Firefox                                                                                                    |                                                                                                    |                                                                                                    |                                                                                                  |                                                               |                  |         |   |           |  |          |  |
| Archives départementales<br>du Territoire de Belfort                                                                                                    | A partir de cette page vous pou                                                                                                    | vez :                                                                                                    | au premier é                                                                                     | cran avec les cat                                             | tégories         |         |   |           |  |          |  |
| Catalogue des Archives<br>départementales <b>plop</b>                                                                                                    | Recherche simple Reche                                                                                                    | erche multi-critères                                                                                                    | Recherch                                                                                         | e par termes                                                  | Interrogation e  | externe |   |           |  |          |  |
|                                                                                                    | Vous pouvez lancer une recherche portant sur un ou plusieurs mots (titre, auteur, éditeur,).                                                                                                    |                                                                                                    |                                                                                                  |                                                               |                  |         |   |           |  |          |  |
| Accueil                                                                                                    | Tout type de document                                                                                                    | -                                                                                                    |                                                                                                  |                                                               |                  |         |   |           |  |          |  |
|                                                                                                    | lion                                                                                                    |                                                                                                    |                                                                                                  |                                                               | Rechercher Aide  |         |   |           |  |          |  |
|                                                                                                    | ✓ Titres                                                                                                    | Auteurs                                                                                                    |                                                                                                  |                                                               | Editeurs         |         |   |           |  |          |  |
| <b>N</b> = 11 - 1 - 1 - 1                                                                                                    | Titres uniformes                                                                                                    | Collections                                                                                                    |                                                                                                  |                                                               | Sous-collections |         |   |           |  |          |  |
| Sélection de la langue                                                                                                    | Catégories Indexations décimales Mots-clés                                                                                                    |                                                                                                    |                                                                                                  |                                                               | Mots-clés        |         |   |           |  |          |  |
| Français 💌                                                                                                    | Résumé et notes                                                                                                    | Tous les cha                                                                                                    | mps                                                                                              |                                                               |                  |         |   |           |  |          |  |
| Se connecter     accéder à votre compte de     lecteur     lidentifiant     OK     Mot de passe oublié 2      Adresse     Archives départementales     du Territorie de Befort     4 rue de l'ancien théâtre     90000 BELFORT     France     03 84 90 92 00     contact | <ul> <li>Résultat de la recherche</li> <li>Titres 37 résultat(s) afficher.</li> <li>Tous les champs 10 premières not</li> <li>Lion de Belfort</li> <li>Lion de Belfort et Barth</li> <li>Actions municipales - Le Bi</li> <li>Belfort, ile Château, le Lion</li> <li>Belfort, son château, son ni</li> <li>Belfort tourisme, territoire</li> <li>Cavalcade de Belfort, prog</li> <li>Cavalcade de Belfort, prog</li> <li>Interroger des sources externes</li> </ul> | e pour le(s) mot(<br>ices sur 43 résultat(s)<br>oldi 1880/1980<br>udget - Ville de Belfor<br>e Bartholdi<br>, le Musée historique, son<br>d'énergies, Guide tor<br>venture du Llon<br>ramme officiel 1962 ,<br>ramme officiel 1963 , | s) lion<br>Voir toutes le<br>rt<br>Lion / And<br>uristique 20:<br>/ Ville de Be<br>/ Ville de Be | s notices 🔎<br>ré Monnier<br>14 / Office du<br>Ifort<br>Ifort | tourisme Belfort |         |   |           |  |          |  |
| Lien vers autre site Archives départementales du Territoire de Belfort Faire une recherche avec Google pmb                                                                                                    |                                                                                                    |                                                                                                    |                                                                                                  |                                                               |                  |         |   | <u>nb</u> |  |          |  |
|                                                                                                    |                                                                                                    |                                                                                                    |                                                                                                  |                                                               |                  |         |   |           |  |          |  |
|                                                                                                    |                                                                                                    |                                                                                                    |                                                                                                  |                                                               |                  |         |   |           |  |          |  |

Image: Second state
 Image: Second state
 Image: Second state
 Image: Second state
 Image: Second state
 Image: Second state
 Image: Second state
 Image: Second state
 Image: Second state
 Image: Second state
 Image: Second state
 Image: Second state
 Image: Second state
 Image: Second state
 Image: Second state
 Image: Second state
 Image: Second state
 Image: Second state
 Image: Second state
 Image: Second state
 Image: Second state
 Image: Second state
 Image: Second state
 Image: Second state
 Image: Second state
 Image: Second state
 Image: Second state
 Image: Second state
 Image: Second state
 Image: Second state
 Image: Second state
 Image: Second state
 Image: Second state
 Image: Second state
 Image: Second state
 Image: Second state
 Image: Second state
 Image: Second state
 Image: Second state
 Image: Second state
 Image: Second state
 Image: Second state
 Image: Second state
 Image: Second state
 Image: Second state
 Image: Second state
 Image: Second state
 Image: Second state
 Image: Second state
 Image: Second state
 Image: Second state
 Image: Second state
 Image: Second state
 Image: Second state
 Image: Second state
 Image: Second state
 Image: Second state
 Image: Second state
 Image: Second state
 Image: Second state
 Image: Second state
 Image: Second state

Les résultats sont proposés en fonction des champs sur lesquels porte la recherche. Ici Titres = 37 résultats et Tous les champs = 43 résultats.

Il n'y a pas de résultats pour Auteurs.

Cliquez sur la loupe pour voir les résultats.

- Pour lire les informations concernant ce document il suffit de déplier la notice en cliquant cliquez sur .
- Le code barre / cote est le numéro dont vous avez besoin pour commander ce document en salle de lecture.

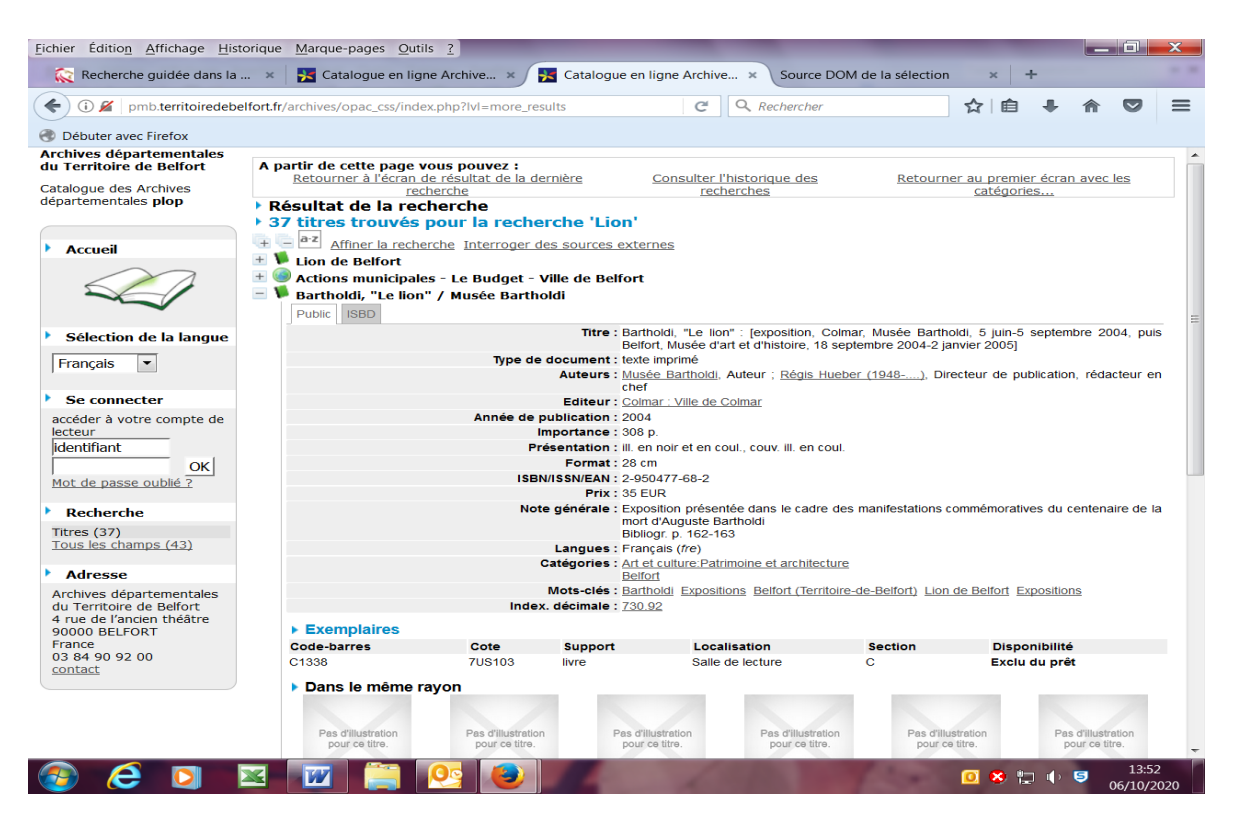

Si vous souhaitez reprendre cette recherche et indiquer plus de critères, cliquez sur Affiner la recherche.

Ce lien vous propose de transformer cette recherche en recherche multi-critères.

# • <u>La recherche multi critères</u>

La recherche multi-critères permet de combiner différents critères portant sur différents champs. Dans PMB, le nombre de critères n'est pas limité.

L'ergonomie de la recherche multi-critères est différente de la recherche simple, il faut sélectionner des champs avant de pouvoir saisir ou sélectionner une valeur.

## Pour ajouter un critère :

- 1. Sélectionner un champ dans la liste déroulante (titre, auteur, éditeur, tous les champs etc ....)
- 2. Sélectionner ensuite un opérateur de recherche (expression booléenne, commence par, =, etc.)

Les opérateurs disponibles dépendent du champ choisi.

Pour un champ a priori numérique comme l'année, les opérateurs >, <, =, ... sont entre autres disponibles.

3. Saisir ou sélectionner une valeur

Pour certains champs (auteur, éditeur, ...), il est possible d'utiliser une liste déroulante (icône I) pour choisir une valeur de la base.

Entre plusieurs critères l'opérateur par défaut est ET, vous pouvez le modifier en SAUF ou OU. Dans le champ vide tapez les mots.

Pour enlever un champ cliquez sur x en fin de ligne.

# Exemple de recherche multi-critères

📀 🥭 🖸 🖾 🚾 🚞 😂

Rechercher tous les documents écrits par Monsieur Monnier et qui ont « Lion » et « Belfort » dans le titre.

1 - Je recherche tous les titres qui contiennent « Lion » et « Belfort » : Sélectionner le champ Tous les champs et taper « Lion ET Belfort ».

2- Sélectionner le champ Auteur et taper « Monnier »

| Eichier Édition Affichage Histe                                                                                                    | orique Marque-pages Outils ?                                                                                                    | _ 🗆 💌       |
|----------------------------------------------------------------------------------------------------|----------------------------------------------------------------------------------------------------|-------------|
| 🙀 Recherche guidée dans la .                                                                                                    | × 🛛 🔀 Catalogue en ligne Archive × / 🧏 Catalogue en ligne Archive × Source DOM de la sélection × 🕂                                                                                                    |             |
| < 🛈 🎽 🛛 pmb.territoiredebe                                                                                                    | lfort.fr/archives/opac_css/index.php?lvl=search_result&get_que 🖾 🧟 🤉 Rechercher 📩 😭 🖡 1                                                                                                    |             |
| Oébuter avec Firefox                                                                                                    |                                                                                                    |             |
| Archives départementales<br>du Territoire de Belfort<br>Catalogue des Archives                                                                  | A partir de cette page vous pouvez :<br>Retourner à la page 1 de la liste des titres de la dernière<br>recherche<br>recherche<br>recherche                                                                                                    | an avec les |
| départementales <b>plop</b>                                                                                                    | Recherche simple  Recherche multi-critères Recherche par termes Interrogation externe                                                                                                    |             |
|                                                                                                    | Ajouter un critère de recherche sur                                                                                                    |             |
| Accueil                                                                                                    | choisissez un champ   Aide                                                                                                    |             |
|                                                                                                    | Titre Expression booléenne lion ET belfort                                                                                                    | ×           |
| -                                                                                                    | Et  Auteur Expression booléenne Monnier                                                                                                    | ×           |
| Sélection de la langue                                                                                                    | Rechercher                                                                                                    |             |
| Français 💌                                                                                                    |                                                                                                    |             |
| Se connecter<br>accéder à votre compte de<br>lecteur<br>identifiant<br>Mot de passe oublié ?                                                    | Résultat de la recherche multi-critères     Titre Expression booléenne (lion ET belfort) Et Auteur Expression booléenne (Monnier) 2 résultat(s) afficher.      Interroger des sources externes     Lien vers autre site Archives départementales du Territoire de Belfort Eaire une recherche avec Google pmb |             |
| Adresse                                                                                                    |                                                                                                    |             |
| Archives départementales<br>du Territoire de Befort<br>4 rue de l'ancien théâtre<br>90000 BELFORT<br>France<br>03 84 90 92 00<br><u>contact</u> |                                                                                                    |             |
|                                                                                                    |                                                                                                    |             |
|                                                                                                    |                                                                                                    |             |
|                                                                                                    |                                                                                                    |             |
|                                                                                                    |                                                                                                    |             |

2 résultats sont trouvés, il suffit de cliquer sur p pour afficher ces deux notices.